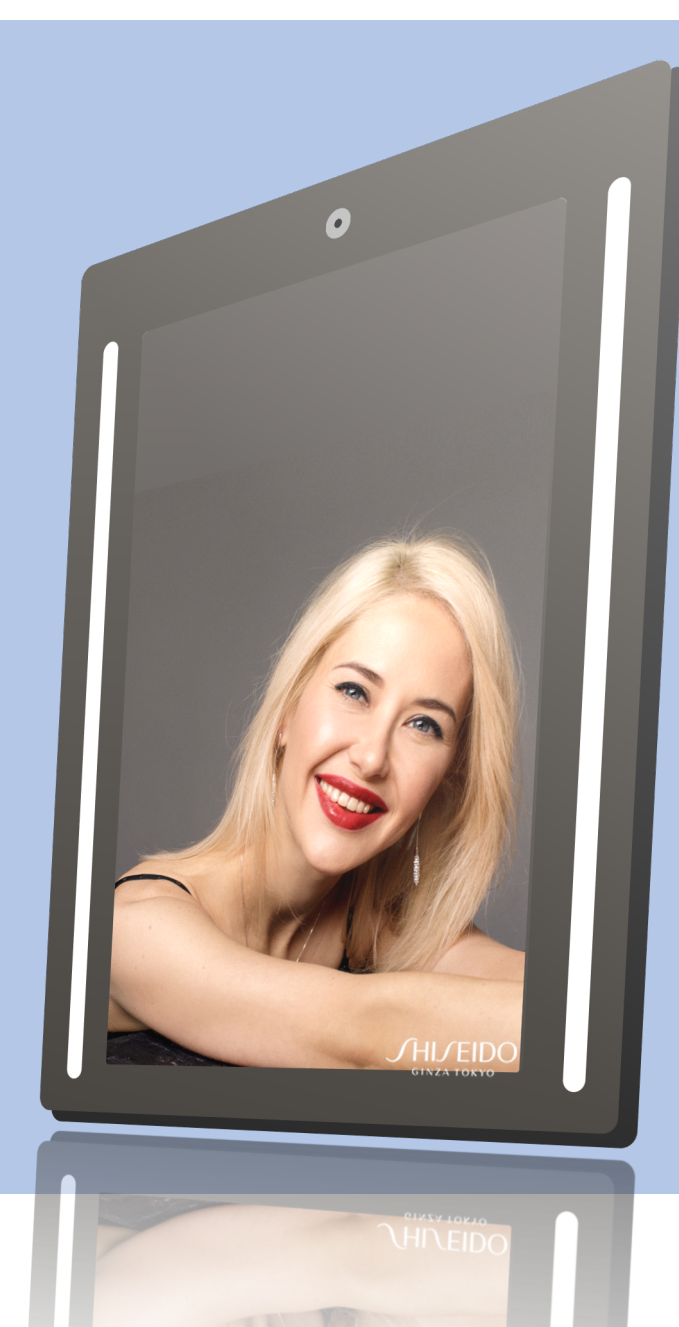

## Visualizer 21inch actiMirror QUICK MANUAL

NEW SKIN DEVICE Spring 2021

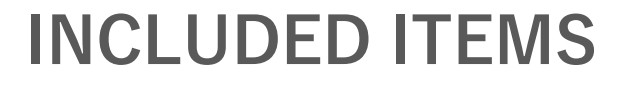

#### Delivery

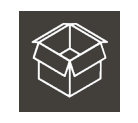

 $\begin{array}{l} \textbf{Cardboard} \quad (\textbf{Large}) \\ \times 1 \end{array}$ 

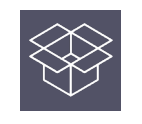

 $\begin{array}{l} \textbf{Cardboard} \quad \textbf{(Small)} \\ \times 1 \end{array}$ 

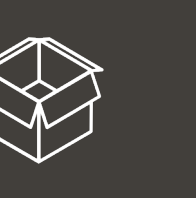

### Cardboard (Large)

- 1. Smart Mirror
- 2. Screws for Top housing
- 3. USB Cover
  - ✓ Cover for mirror side installed to the mirror
  - ✓ Cover for outer side
- 4. Power Cover
- ✓ Cover for mirror side installed to the mirror
- ✓ Cover for outer side
- 5. AC adapter
  - ✓ AC adapter with specified plug type
- 6. Manual
- 7. Screen Cleaning Cloth
- 8. Tools
  - ✓ Phillips screwdriver
  - ✓ Hex wrench

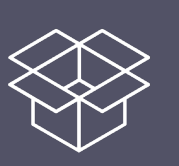

## Cardboard (Small)

#### 1.Top Housing

- ✓ Top Housing installed
- $\checkmark$  Top Housing angle fixed
- ✓ 2 USB cable inside Top Housing connected
- 2.FLIR camera box
  - ✓ Camera installed inside Top Housing

### INSTALLATION GUIDE

Please follow the steps for installation

Please scan the QR code with your smartphone to access the video for installation

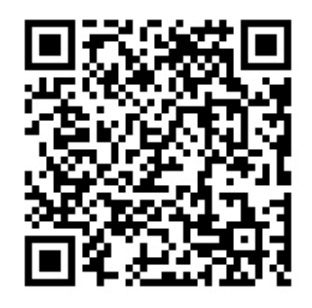

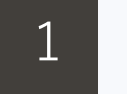

#### Legs Installation

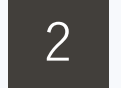

Top Housing Installation

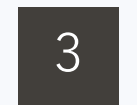

Power connection, LAN connection, USB connection

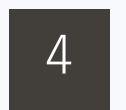

USB cover and Power cover Installation

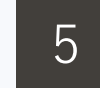

LAN / Wi-Fi Setting

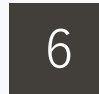

#### Time Zone Setting

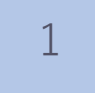

Installation Guide

### LEGS INSTALLATION

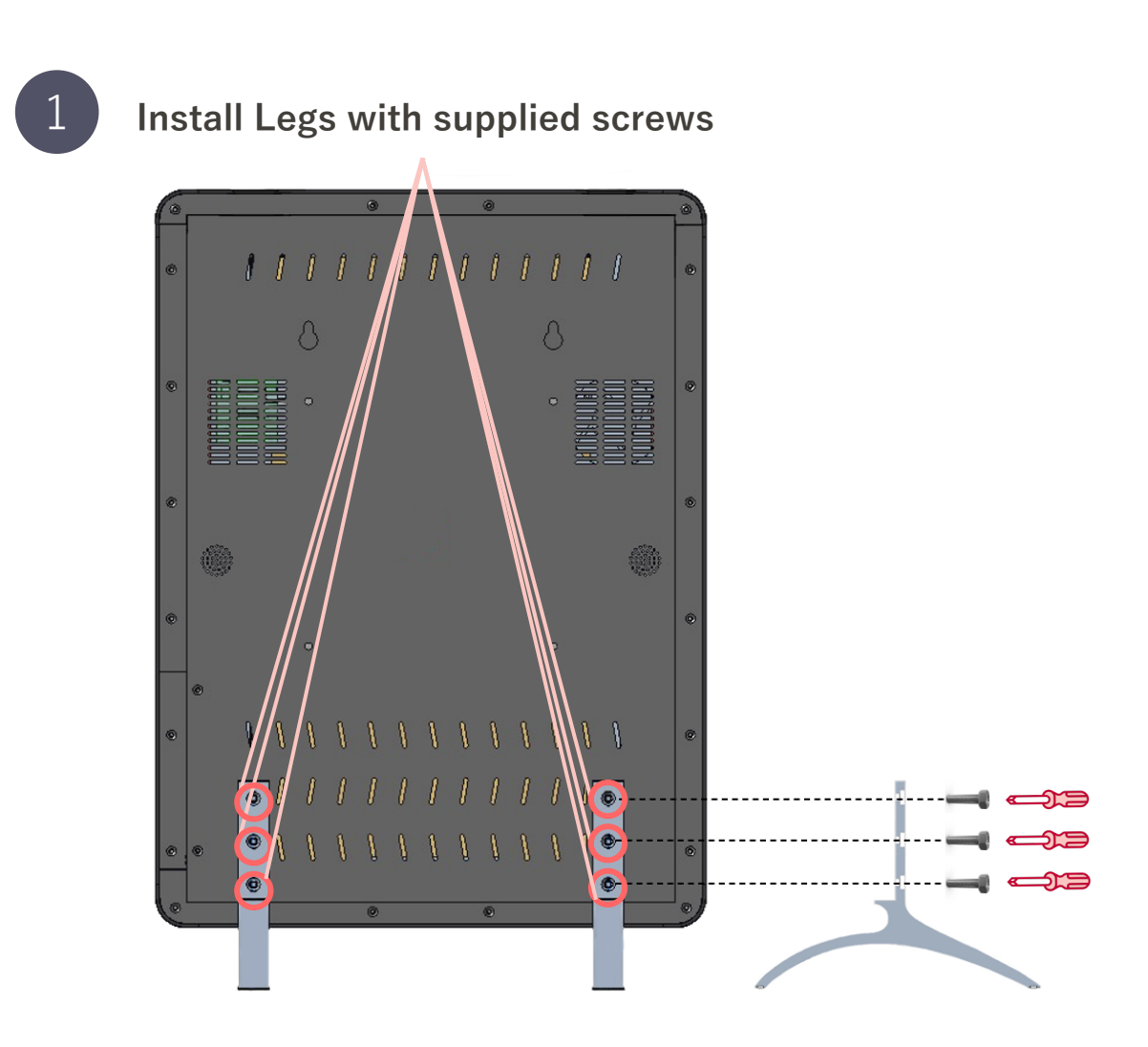

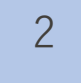

Installation Guide

#### TOP HOUSING INSTALLATION

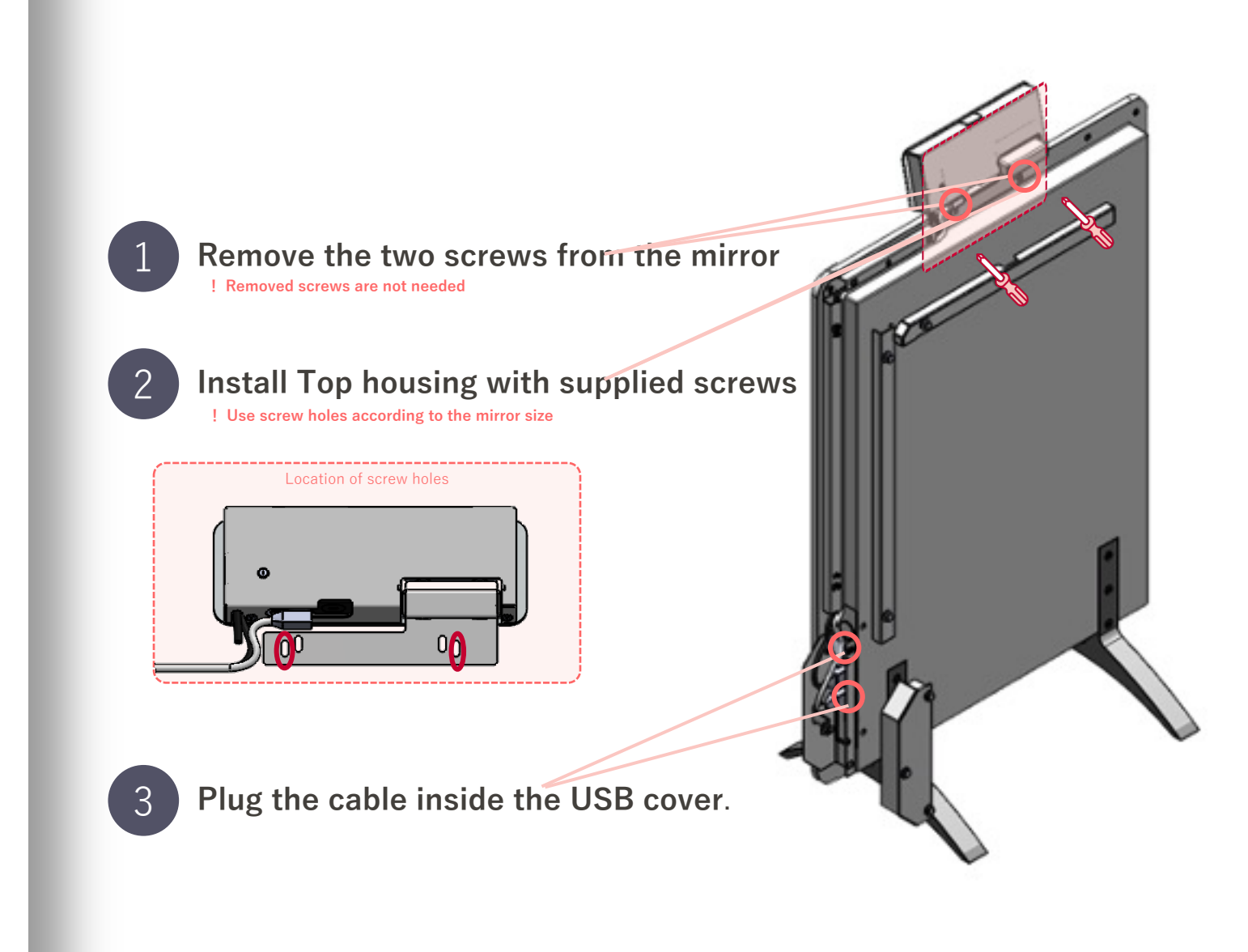

3

Installation Guide

### POWER, LAN, USB CONNECTION

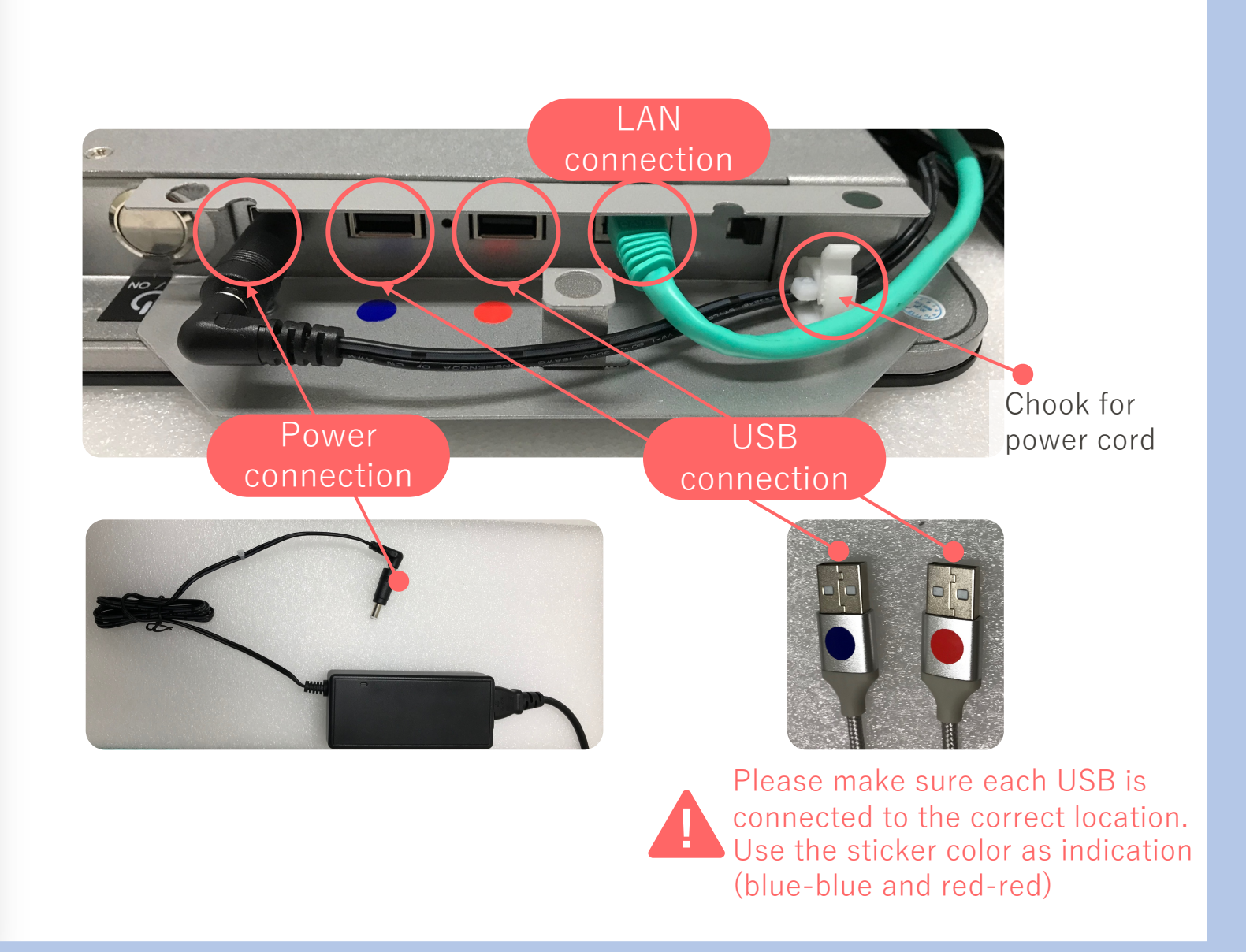

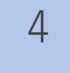

Installation Guide

### USB COVER AND POWER COVER INSTALLATION

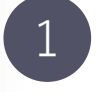

Place the USB Cover and push the plunger in.

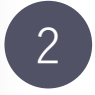

Place the Power Cover and push the plunger in.

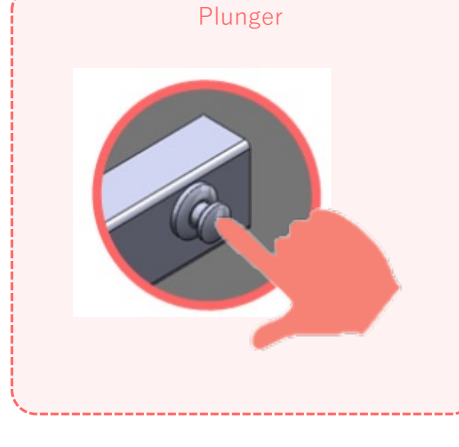

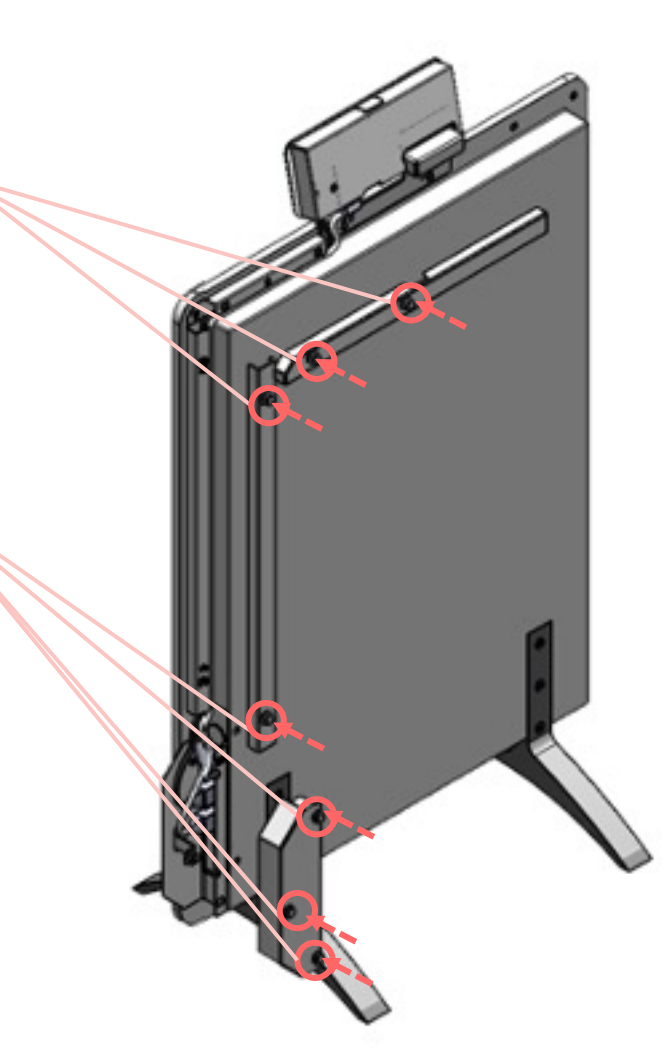

5

Installation Guide

### LAN/WI-FI SETTING

Settings for connecting to the internet.

Without internet connection, the skin diagnostic service will not be available

A Status Check

Connected : Internet connection available

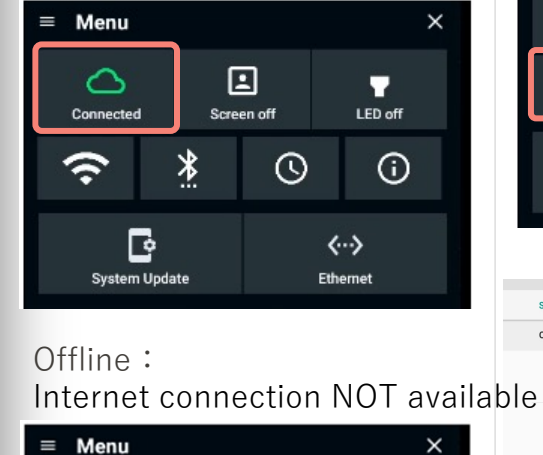

Ŀ

Screen off

0

**<··>** 

Ethernet

\*

6

Off Line

Ŀ

System Update

ŝ

B Wi-Fi Setting

C LAN Setting

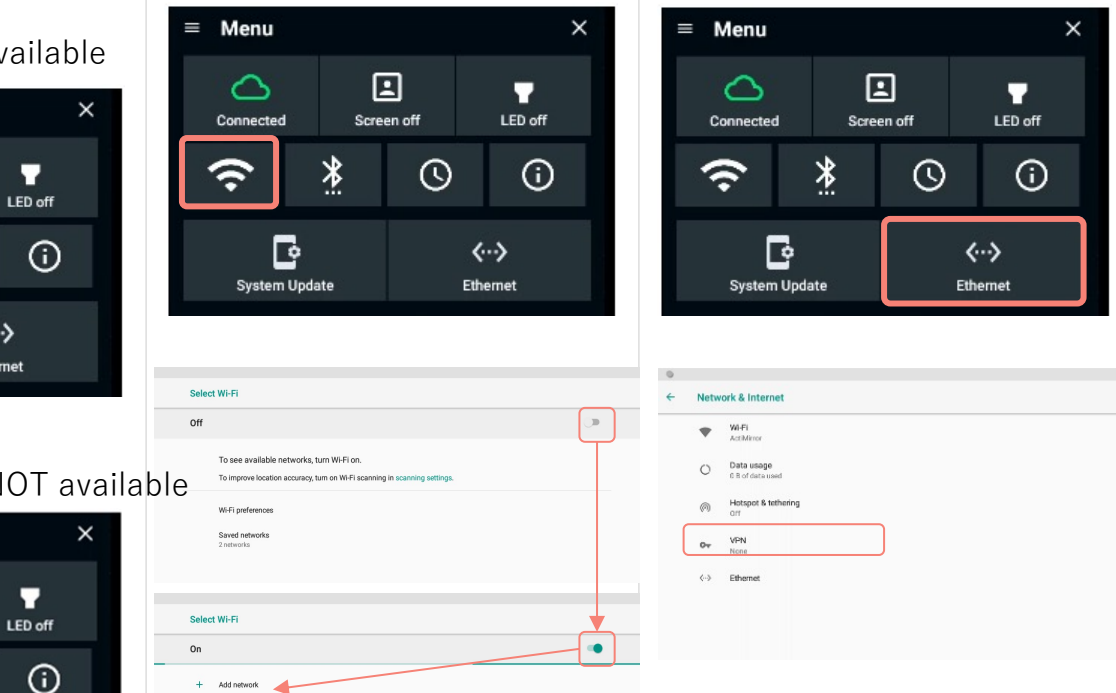

Please turn OFF Wi-Fi if using LAN connection T 10:06 AM

.

\*Please contact with your system administrator if you have any troubles for Wi-Fi and LAN setting.

Wi-Fi preference

Saved network

6

Installation Guide

#### TIME ZONE SETTING

| ≡ Menu    |       |        |                          | × |
|-----------|-------|--------|--------------------------|---|
| Connected | Scree | en off | LED off                  |   |
| (:        | *:    | 0      | (                        |   |
| System U  | odate |        | <b>⟨···⟩</b><br>Ethernet |   |
|           |       |        |                          |   |

|    | Date & time                                                |             |
|----|------------------------------------------------------------|-------------|
|    | Automatic date & time<br>Use network-provided time         | •           |
|    | Set date<br>April 5, 2021                                  |             |
|    | Set time<br>4:19 AM                                        |             |
|    | Select time zone<br>GMT+02:00 Central European Summer Time |             |
|    | Use 24-hour format<br>1:00 PM                              | () <b>D</b> |
|    |                                                            |             |
| ~  | Select time zone                                           | ÷           |
|    | Taipei<br>GMT+08:00                                        |             |
|    | Seoul<br>GMT+09:00                                         |             |
|    | <b>Tokyo</b><br>GMT+09:00                                  |             |
|    | Yakutsk<br>GMT+09:00                                       |             |
| a∨ | Adelaide<br>GMT+09:30                                      |             |

| and the second second second second second second second second second second second second second second second |  |
|----------------------------------------------------------------------------------------------------|--|
|                                                                                                    |  |
|                                                                                                    |  |
|                                                                                                    |  |
|                                                                                                    |  |
|                                                                                                    |  |
|                                                                                                    |  |
|                                                                                                    |  |
|                                                                                                    |  |
|                                                                                                    |  |
|                                                                                                    |  |
|                                                                                                    |  |
|                                                                                                    |  |
|                                                                                                    |  |
|                                                                                                    |  |
|                                                                                                    |  |
|                                                                                                    |  |
|                                                                                                    |  |
|                                                                                                    |  |
|                                                                                                    |  |
|                                                                                                    |  |
|                                                                                                    |  |
|                                                                                                    |  |
|                                                                                                    |  |
|                                                                                                    |  |
|                                                                                                    |  |
|                                                                                                    |  |
|                                                                                                    |  |
|                                                                                                    |  |
|                                                                                                    |  |
|                                                                                                    |  |
|                                                                                                    |  |
|                                                                                                    |  |
|                                                                                                    |  |
|                                                                                                    |  |
|                                                                                                    |  |
|                                                                                                    |  |
|                                                                                                    |  |
|                                                                                                    |  |
|                                                                                                    |  |
|                                                                                                    |  |
|                                                                                                    |  |
|                                                                                                    |  |
|                                                                                                    |  |
|                                                                                                    |  |
|                                                                                                    |  |
|                                                                                                    |  |
|                                                                                                    |  |
|                                                                                                    |  |
|                                                                                                    |  |
|                                                                                                    |  |
|                                                                                                    |  |
|                                                                                                    |  |
|                                                                                                    |  |
|                                                                                                    |  |
|                                                                                                    |  |
|                                                                                                    |  |
|                                                                                                    |  |
|                                                                                                    |  |
|                                                                                                    |  |
|                                                                                                    |  |
|                                                                                                    |  |
|                                                                                                    |  |
|                                                                                                    |  |
|                                                                                                    |  |
|                                                                                                    |  |
|                                                                                                    |  |

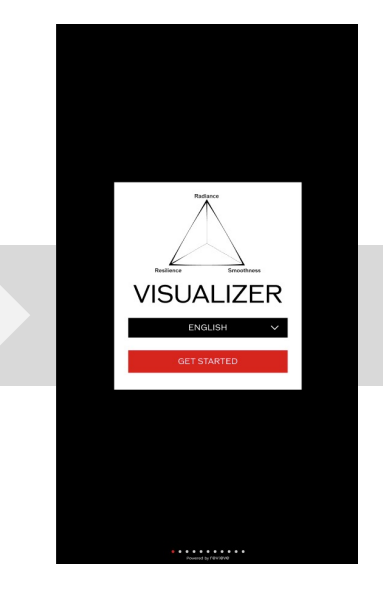

Application will start upon pressing power ON button of the mirror.

- Language Selection.
  Press 'Get Started' to start skin diagnostic
- Do you have any personal statement

   Better the two

   DOVENTIAL COMPARIZATION FOR ESCURPTION FOR ESCURPTIO
- Select up to two current personal skin concerns.
- Rough & dehydrated, Fine lines, Sagging/Loss of resilience, Conspicuous pores, Wrinkles,
- Clogged/Darkened pores, Dark spots, Dull skin

 Select up to one current personal skin concerns around eyes.

Current skin trouble

 Wrinkles around eyes, Sagging, Dark circles, Fine lines

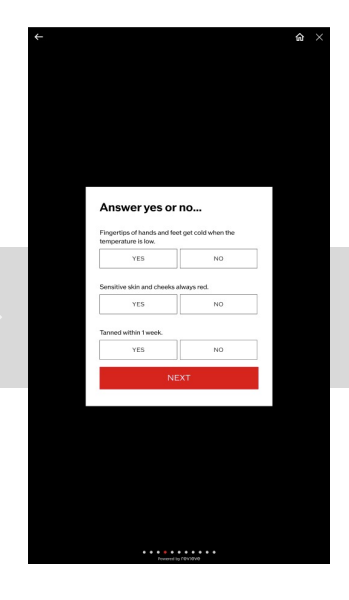

- Blood Circulation
   Questions
- -Fingertips of hands and feet get cold when the temperature is low
- -Skin feels irritated easily and cheeks are always red
- Tanned within 1 week

ŵ ×

| l am a  |     |                   |   |  |
|---------|-----|-------------------|---|--|
| WOMA    | N   | MAN               |   |  |
| NON-BIN | ARY | PREFER NOT TO SAY | 1 |  |
|         |     |                   | J |  |
|         | NE  | хт                |   |  |
|         | NE  | ХŢ                |   |  |
|         | NE  | ΧТ                |   |  |
|         | NE  | XT                |   |  |
|         | NE  | хт                |   |  |
| H       | NE  | XT                |   |  |
| н       | NE  | XT                |   |  |
| r       | NE  | XT                |   |  |
| ľ       | NE  | ХT                |   |  |

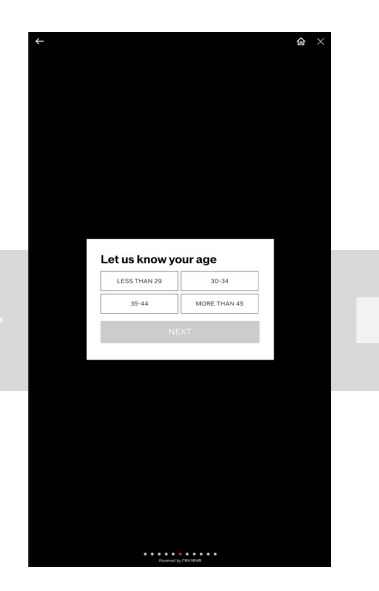

Gender Selection

Age Selection

← Parks Jupon TBayo, Tako, Jupon Tako, Tako, Conce, 2d Shekalon, Mirato, ... Tako, Tako, Adorma, 4D Undah Rost, Rando, L... Tako, Cetata Rost, Rado, Cotta Masa, ... Tako, Tako, Tak

**Location Selection** 

We are going to take a selfie to analyze your skin. We have been selfied a selfied a

Selfie Guidance

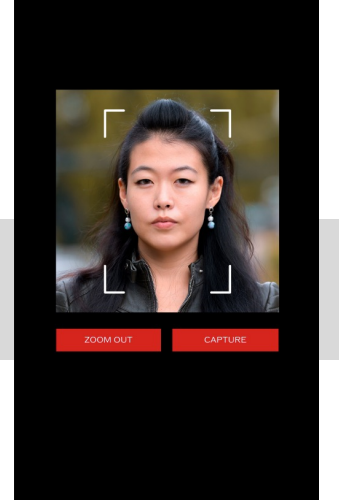

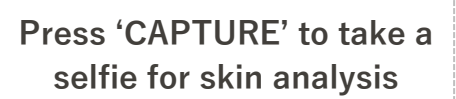

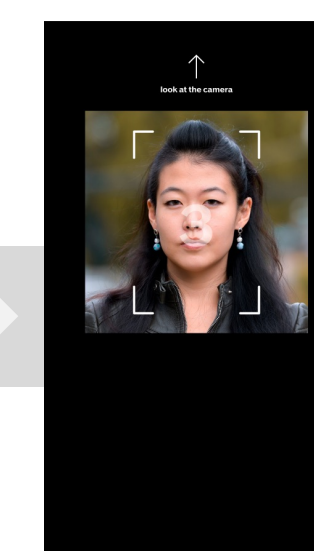

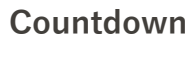

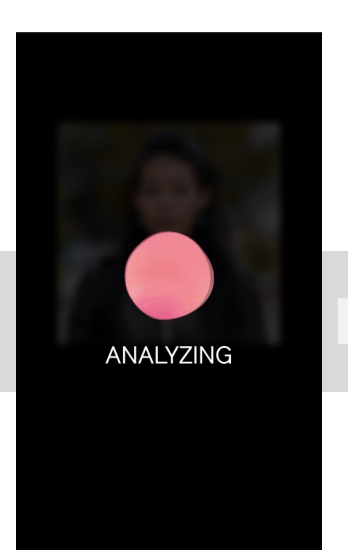

Analyzing

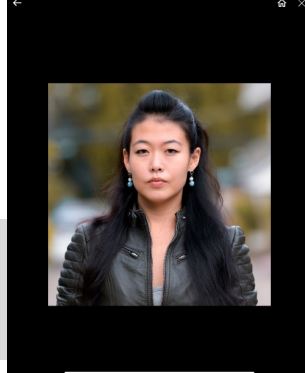

| better seme.                 |                                |
|------------------------------|--------------------------------|
| Oh no, there seems to be     | too much light in your selfie. |
| iny inturny a spot with les  | s urect right.                 |
| There's too much light at    | our face area. Try a bit       |
| further from the light / dif | ferent spot.                   |
|                              |                                |
|                              | DE TAKE OFFERE                 |

Selfie Confirmation

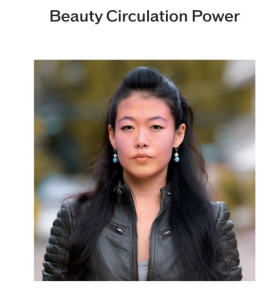

YOUR RESULTS

#### **Beauty Circulation Image**

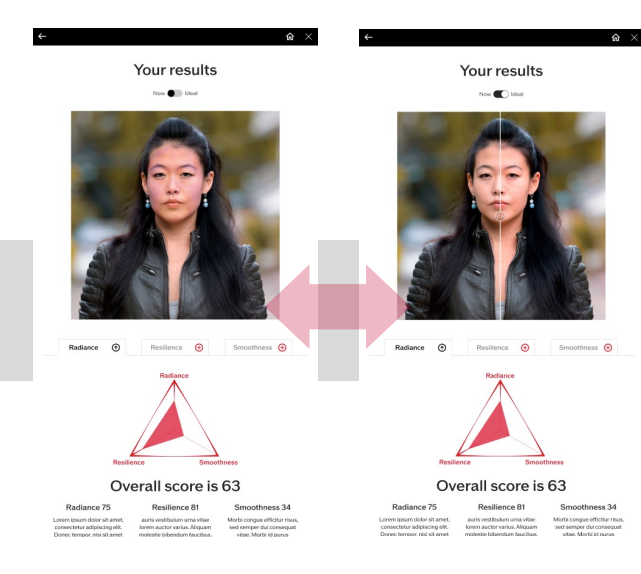

#### **Radiance Results**

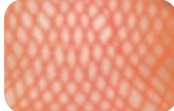

When the temperature is uniform ⇒Good Beauty Circulation Power

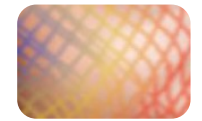

When the temperature is NOT uniform ⇒Poor Beauty Circulation Power

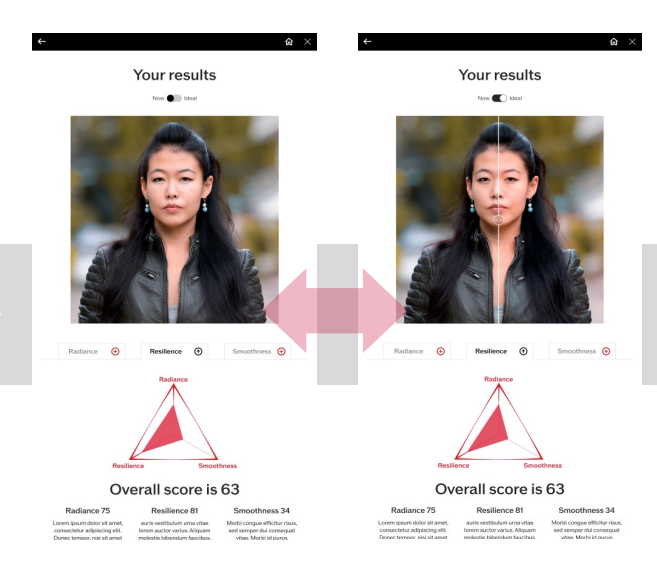

#### **Resilience Results**

Results and Color:Excellent(0-0.4)WhiteGood(0.4-0.7)BlueOk(0.7-1.0)Red

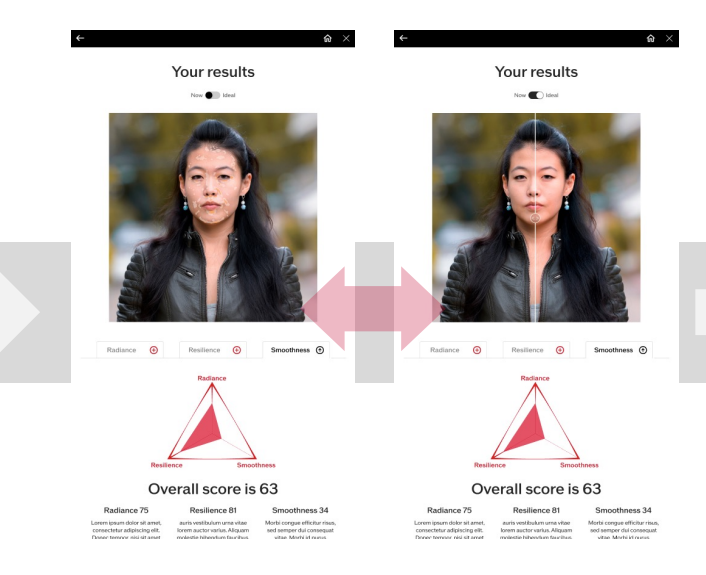

#### **Smoothness Results**

Results and Color:

| Excellent(0-0.4) | blank/no color |
|------------------|----------------|
| Good(0.4-0.7)    | White          |
| Ok(0.7-1.0)      | Orange         |

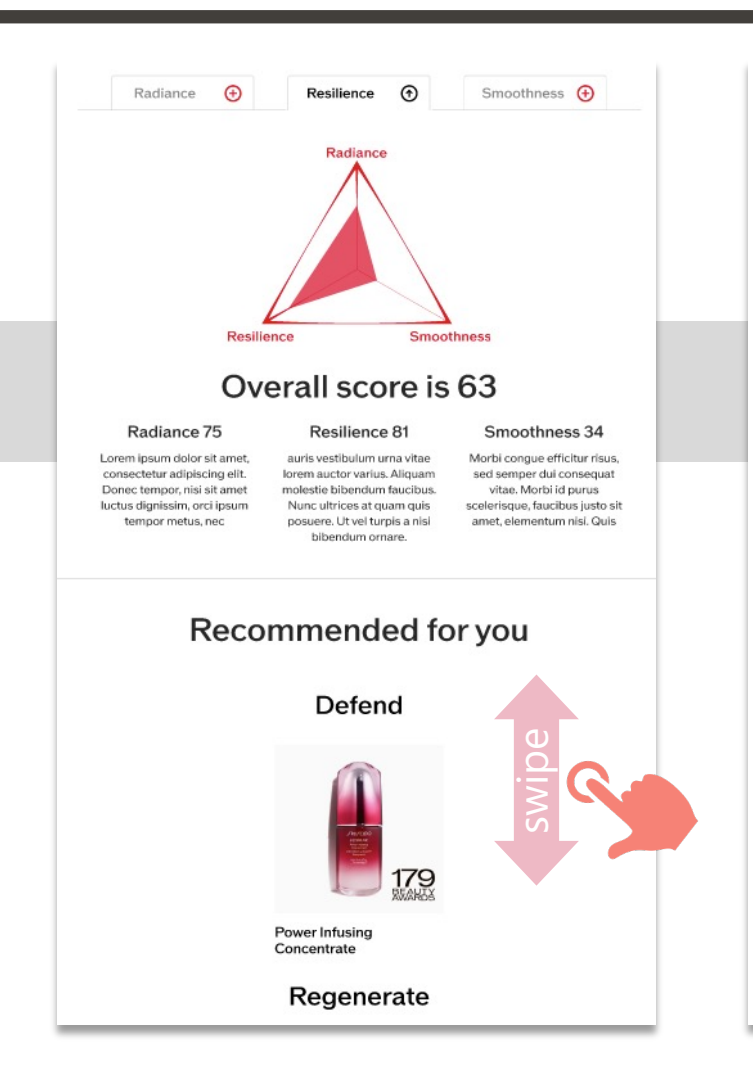

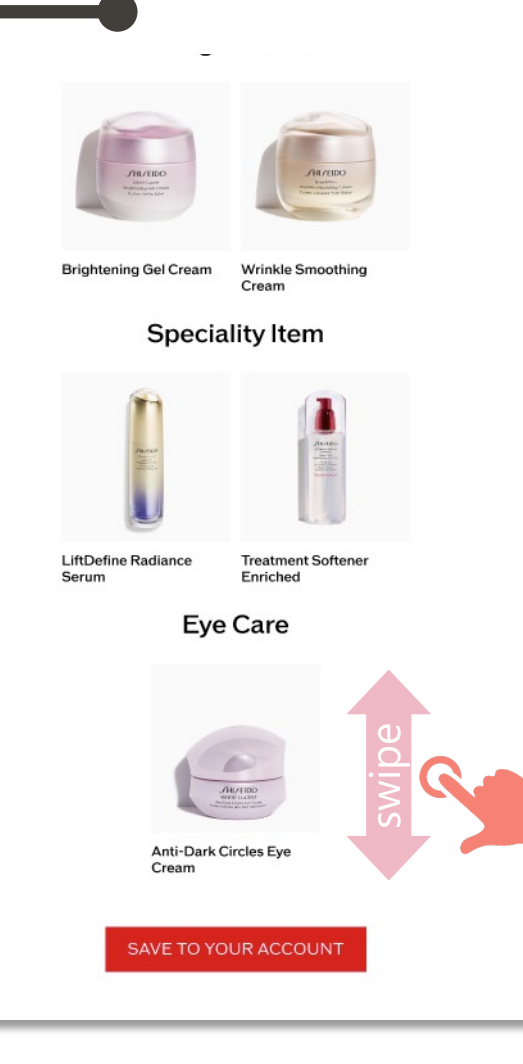

# Recommended Products to be displayed

- 1. UTM (for everyone)
- 2. 2 Moisturizer

(according to Ultimate triangle score)

- 3. Specialty item:
  - 2 items for Face

(according to skin concerns.)

4. 1 item for Eye

(according to eye skin concerns.)

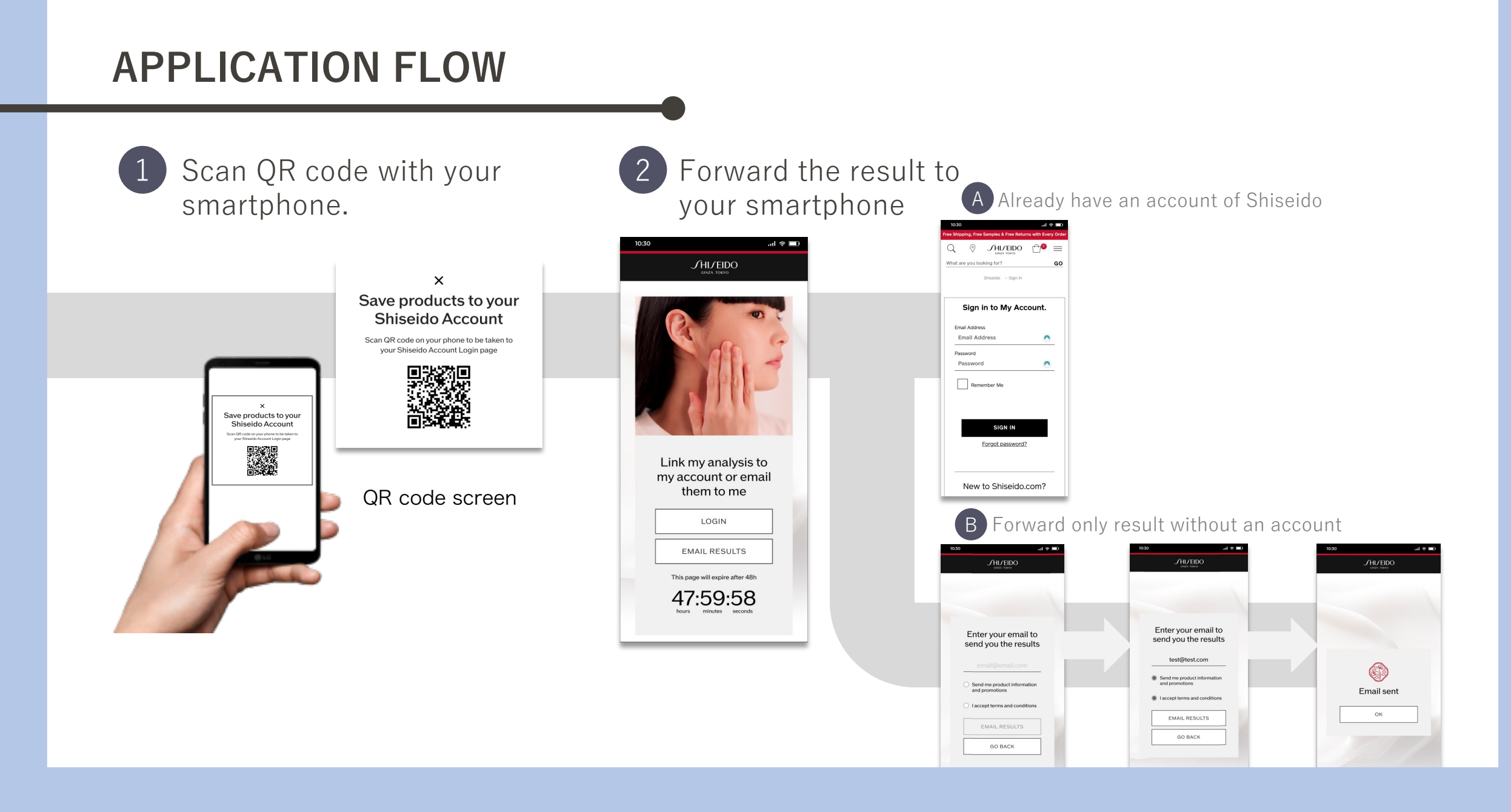

### FAQ

- 1. The mirror does not turn ON after pressing the power ON button.
  - Please confirm the power supply is plugged into the outlet.
  - Please confirm the power cable is connected to the AC adapter.
  - > Please confirm the AC cable is connected to the the mirror.
  - If you are still having trouble, please contact maintenance support.
- 2. There is no response when touching/pressing the screen.
  - Please clean the screen with the attached screen cleaning cloth.
  - If you are still having trouble, please contact maintenance support.
- 3. Cannot connect to the internet.
  - Please confirm the LAN cable is connected to the HUB.
  - > Please confirm the LAN connection of the mirror.
  - If you are still having trouble, please contact maintenance support.
- 4. Camera NOT working.
  - Please confirm the mirror switch at the bottom of the side of the mirror is ON (down).
  - If you are still having trouble, please contact maintenance support.

- 5. There is camera error during skin analysis.
  - > Please confirm the USB cable is connected to the mirror.
  - Please confirm the USB cables are connected to the correct location.
  - If you are still having trouble, please contact maintenance support.
- 6. LED light does not turn ON
  - > Please contact maintenance support.
- 7. QR code does not appear
  - There is a possibility of cloud system failure. Please contact maintenance support.

### SAFETY PRECAUTIONS

## **Marnings**

•Do NOT place any object on top of the product or ride on the product.

Turn OFF the mirror and unplug the power cord from the outlet immediately if there is smoke, strange odor/noise or unusual heat.

If you continue to use, there is a risk of fire, burns and electric shock.

•Unplug the power cord from the outlet immediately if you feel a chattering sensation when touching the product.

If you continue to use, there is a risk of fire, injury and electric shock.

•Turn OFF the mirror and unplug the power cord from the outlet immediately if the product is deformed, cracked or damaged.

If you continue to use, there is a risk of fire, injury and electric shock.

•Do NOT use the product if the power cord or plug is damaged or if you feel the plugging is loose.

If you continue to use, there is a risk of fire, injury and electric shock.

#### •Do NOT pull the cord when unplugging the power cord from the outlet.

The power cord may be damaged and there is a risk of fire and electric shock.

#### •Do NOT modify or disassemble the product.

There is a risk of electric shock, fire and rupture.

- ●Do NOT throw this product into a fire, heat it, or short-circuit the terminals. There is a risk of heating, ignition and rupture.
- •Do NOT block the air vents of the product. There is a risk of heat to build up inside the product causing smore or fire.

#### •Do NOT use the product with dust on it.

There is a risk of heating and ignition

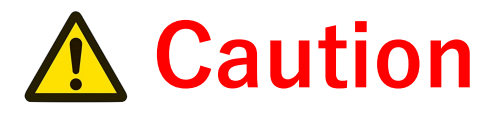

•Do NOT use a power supply other than 100-240V.

•Do NOT use the product with wet hands.

●Do NOT damage, forcibly bend, pull, twist, place heavy objects on, pinch, process or wrap the cord around the product.

•Please be careful not to pinch your fingers when installing or moving the product.

•Do NOT scratch the glass surface with sharp objects.

•Do NOT use or store the product in the following places. There is a risk of malfunction.

Dusty places, places subject to shocks and vibrations, unstable places, near heating equipment, near magnetic objects (fans, large speakers), places exposed to direct sunlight for long time, places where there is a possibility of falling, places subject to moisture and humidity, near chemicals and liquids, places subject to heat, places subject to corrosive gases (ozone gas, etc.), places subject to bumping due to heavy traffic, places where infants and pets can reach, near flammable objects, outdoors.

#### •Do NOT use the product in a place where it will be exposed to water or high humidity.

- •Do NOT wash this product or the power adapter in water.
- •Do NOT wet this product or the power adapter.